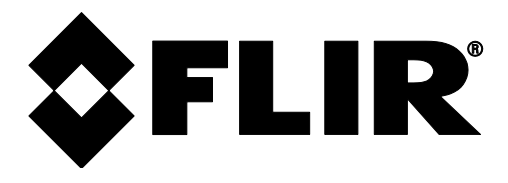

**PIERWSZE KROKI** 

# FLIR MR160

## Wilgotnościomierz z funkcją obrazowania IGM™

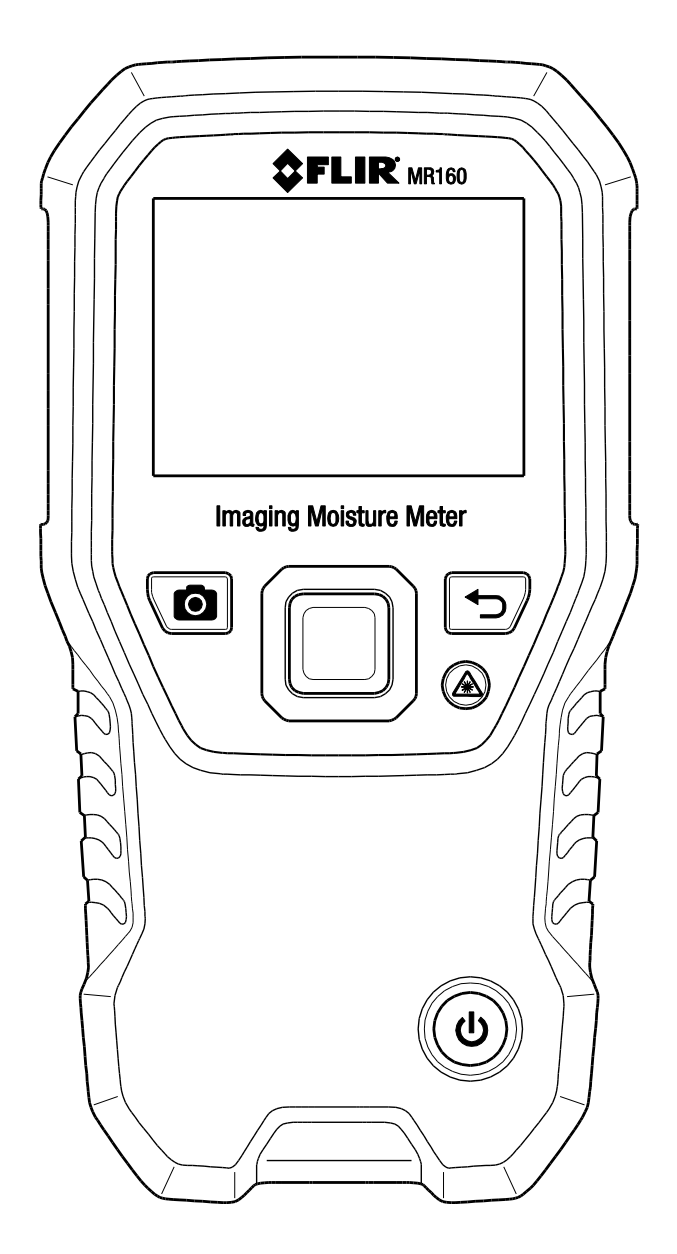

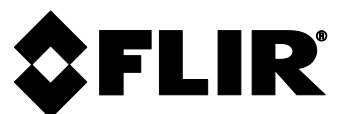

### MR160 — PIERWSZE KROKI — PL

**DOSTĘP DO INSTRUKCJI OBSŁUGI:** proszę przeczytać szczegółową instrukcję obsługi znajdującą się w pamięci wewnętrznej urządzenia MR160, aby uzyskać wszystkie szczegóły dotyczące charakterystyki i funkcjonowania miernika MR160. Podłączyć miernik do komputera PC za pomocą dołączonego przewodu USB i otworzyć folder zatytułowany "DOC", aby uzyskać dostęp do instrukcji obsługi. Instrukcja obsługi dostępna jest również na stronie <u>www.flir.com.</u>

#### Należy zarejestrować się na stronie www.flir.com/testwarranty, aby uzyskać dostęp do treści rozszerzonej gwarancji oraz do aktualizacji produktów

#### Skrócone instrukcje

- Przed pierwszym użyciem należy naładować akumulator, podłączając urządzenie do komputera PC za pomocą dołączonego przewodu USB.
- Nacisnąć (U), aby włączyć urządzenie (nacisnąć i przytrzymać, aby wyłączyć).
- Za pierwszym razem urządzenie MR160 włączy się w trybie pomiaru bezstykowego.
- Urządzenie MR160 włączy się w trybie wyświetlania IR + IGM (obrazowanie termiczne IR + odczyt wilgotności). W Menu głównym można zmienić tryb (należy nacisnąć przycisk wyboru, aby przejść do Menu głównego).
- Nacisnąć przycisk Laser, aby włączyć laser oraz krzyżyk nitek.
- Zbliżyć wewnętrzny bezstykowy czujnik wilgotności do badanej powierzchni (delikatnie przycisnąć), aby uzyskać wiarygodny pomiar.
- Nacisnąć przycisk do wykonywania zrzutów z ekranu, aby zamrozić i zapisać obraz. Ponownie nacisnąć przycisk do wykonywania zrzutów z ekranu, aby potwierdzić lub nacisnąć przycisk powrotu, aby anulować. Tryb Przeglądanie obrazów (do którego dostęp można uzyskać z Menu głównego) służy do przeglądania/usuwania zapisanych obrazów. Obrazy można przesłać na komputer PC za pomocą dołączonego przewodu USB.
- Szczegółowe instrukcje dotyczące sposobu korzystania z funkcji zewnętrznej sondy, grup materiałowych, trybu z wykorzystaniem punktów odniesienia (ustawiania wartości odniesienia), alarmu wysokiej wilgotności oraz innych opcji, znajdują się w instrukcji obsługi.
- Poniżej znajdują się opisy do rys. 1 po prawej stronie:
  - 1. Kolorowy ekran graficzny
    - 2. Przycisk przechwytywania obrazu na ekranie: nacisnąć, aby zamrozić/zapisać/przechować obraz IR
    - 3. Przyciski nawigacyjne (pierścień) do przewijania w górę/dół, w lewo/prawo
    - 4. Przycisk wyboru (środek): nacisnąć, aby przejść do Menu głównego
    - 5. Przycisk Wróć: nacisnąć, aby wyjść z ekranu menu
    - Przycisk do włączania wskaźnika laserowego i krzyżyka nitek
      Przycisk zasilania: nacisnąć krótko, aby włączyć; nacisnąć i
  - przytrzymać, aby wyłączyć.
  - 8. USB, gniazdo zewnętrznej sondy, wskaźnik LED ładowania akumulatora
  - 9. Soczewka wskaźnika laserowego (z tyłu)
  - 10. Soczewka obrazowania termicznego (z tyłu)
  - 11. Wewnętrzny, bezstykowy czujnik wilgotności (z tyłu)
  - 12. Gniazdo mikro USB (pod spodem)
  - 13. Gniazdo sondy zewnętrznej (pod spodem)
  - 14. Dioda LED stanu ładowania akumulatora (pod spodem)

FLIR MR160 — PIERWSZE KROKI

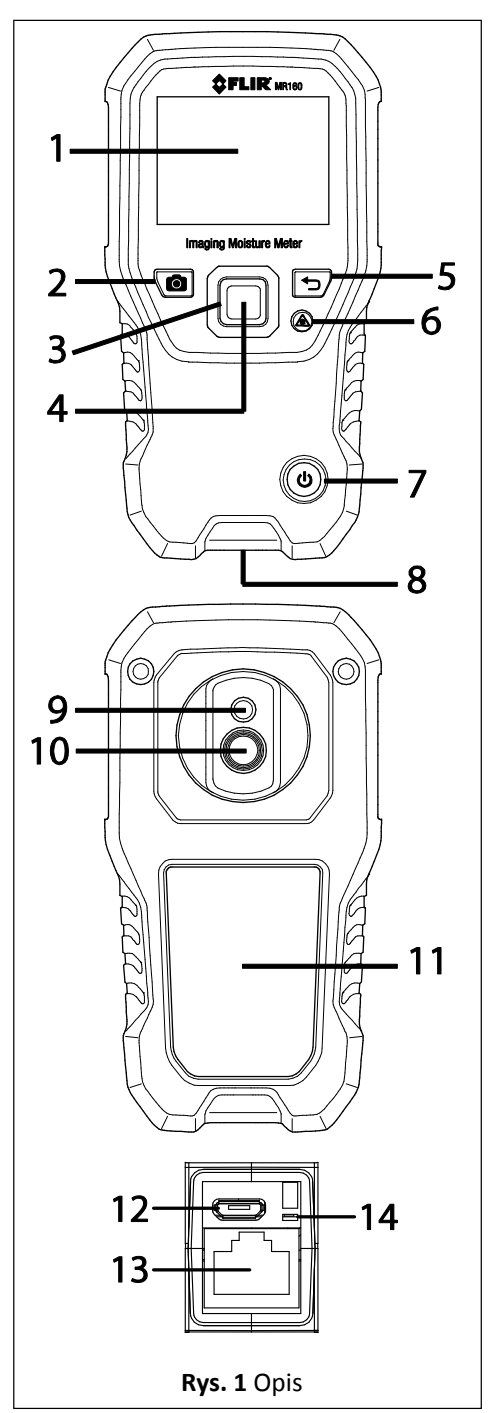

Identyfikator dokumentu: MR160-QS-pI-PL\_AC

#### Menu GŁÓWNE

Nacisnąć przycisk wyboru, aby przejść do Menu głównego (rys. 2) oraz aby wybrać ikony. Cztery zewnętrzne przyciski nawigacyjne służą do poruszania się w górę, w dół, w lewo i w prawo. Z menu można wyjść, naciskając przycisk powrotu 4.

- 1. Tryb przeglądu obrazów (przeglądanie i usuwanie zapisanych obrazów)
- 2. Wybór trybu obrazowania
- 3. Wybór i opcje trybu pomiaru wilgotności
- 4. Blokowanie/odblokowywanie funkcji automatycznego skalowania palety
- 5. Ustawienia menu

#### Wybór trybu OBRAZOWANIA

Nacisnąć przycisk wyboru, aby przejść do Menu głównego, a następnie wybrać ikonę trybu OBRAZOWANIA (1). Patrz rys. 3.

- 1. Ikona Trybu obrazowania z Menu głównego
- 2. Tryb Tylko obrazowanie termiczne IR
- 3. Tryb pomiaru wilgotności IR + IGM (obrazowanie termiczne IR + odczyty pomiaru wilgotności)
- 4. Odczyty wilgotności na wykresie słupkowym

#### Wybór trybu POMIAR WILGOTNOŚCI

Nacisnąć przycisk wyboru, aby przejść do Menu głównego, a następnie wybrać ikonę trybu POMIARU WILGOTNOŚCI (1). Patrz rys. 4.

- 1. Ikona trybu Pomiaru wilgotności z Menu głównego
- GRUPA MATERIAŁOWA: należy wybrać grupę materiałową drewna (tryb stykowy); tabele z grupami materiałowymi można znaleźć w instrukcji obsługi.
- 3. TRYB STYKOWY: do stosowania ze stykową sondą zewnętrzną.
- 4. TRYB BEZSTYKOWY: do stosowania z wewnętrznym czujnikiem.
- 5. PUNKT ODNIESIENIA: porównywanie wyświetlanych odczytów z przechowywanymi punktami odniesienia (wyłącznie tryb bezstykowy).

#### Ustawienia menu

Przejść do ustawień, naciskając przycisk wyboru i wybierając ikonę trybu ustawień. 🌣

- 1. **JĘZYK:** w menu ustawień przewinąć do opcji **Język** i nacisnąć przycisk wyboru. Za pomocą przycisków nawigacyjnych przewinąć do żądanego języka, a następnie nacisnąć przycisk wyboru. Po prawej stronie wybranego języka widoczna będzie niebieska kropka.
- 2. PALETA: wybrać schemat kolorów (Iron, Rainbow, Ice, Grey) do wyświetlania obrazów termicznych IR, naciskając przycisk wyboru.
- ALARM: przewinąć do opcji Alarm i nacisnąć przycisk wyboru. Za pomocą przycisków w górę/dół można włączyć lub wyłączyć alarm. Za pomocą przycisków w lewo/prawo należy wybrać wartość progową, a następnie zmienić jej wartość przyciskami w górę/dół. Nacisnąć przycisk wyboru, aby zapisać i wrócić.
- 4. AUTOMATYCZNE WYŁĄCZANIE: przewinąć do opcji Automatyczne wyłączanie, a następnie za pomocą przycisku wyboru przewijać dostępne opcje (1, 5, 20 minut lub wyłączone). Przejść do kolejnej opcji USTAWIEŃ lub nacisnąć przycisk powrotu **5**, aby wyjść z menu ustawień.
- 5. DATA I GODZINA: w menu USTAWIEŃ przewinąć do opcji Data i godzina i nacisnąć przycisk wyboru. Za pomocą przycisków nawigacyjnych i przycisku wyboru zaprogramować rok, miesiąc, dzień, godzinę i minuty. Nacisnąć przycisk wyboru, aby zapisać i wrócić do menu USTAWIEŃ lub nacisnąć przycisk powrotu
- 6. EKRAN POMOCY: wyświetlanie informacji kontaktowych wsparcia technicznego oraz szkoleniowego.

#### Podstawowy opis wyświetlacza (patrz rys. 5)

#### Tryb pomiaru wilgotności IR + IGM rys. 5(a)

- 1. Obrazowanie termiczne
- 2. Ikona wartości względnej i wartości referencyjnej
- Ikona alarmu i wartość progowa alarmu
- 4. Ikona trybu pomiaru wilgotności
- (aktywny tryb bezstykowy)
- 5. Odczyt poziomu wilgotności
- 6. Ikona wskaźnika laserowego
- 7. Krzyżyk nitek

#### Tylko pomiar wilgotności rys. 5(b)

- 1. Wartość pomiaru wilgotności
- 2. Odczyt wilgotności na wykresie
- słupkowym
- 3. Wybrany tryb
- 4. Ikona alarmu
- 5. Ikona trybu wartości referencyjnej

#### FLIR MR160 — PIERWSZE KROKI

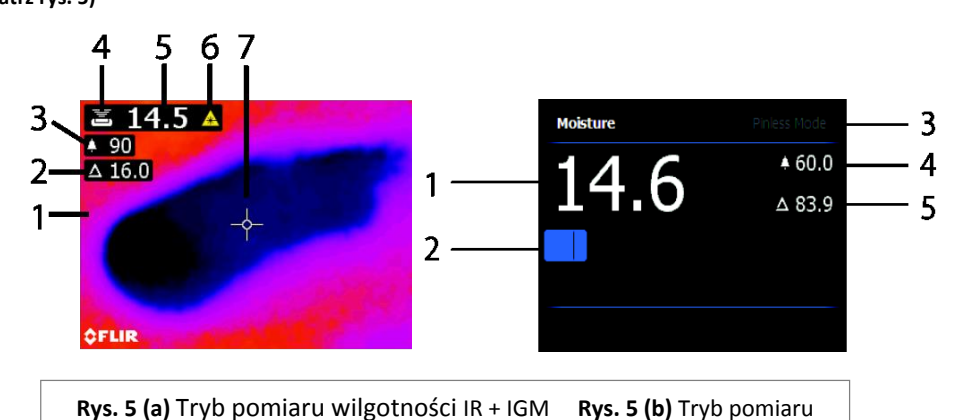

Identyfikator dokumentu: MR160-QS-pI-PL\_AC

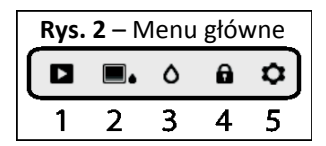

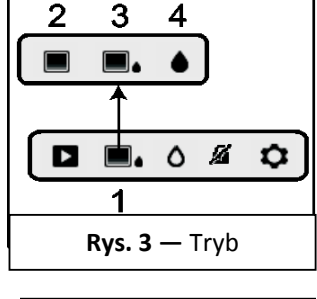

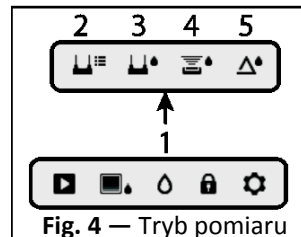

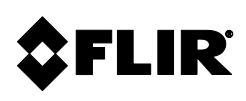

#### USA – NASHUA

**Support Site** 

FLIR Commercial Systems, Inc. 9 Townsend West Nashua, NH 03063 USA Telephone +1 866-477-3687

#### Wsparcie klientowskie

Strona wsparcia technicznego E-mail wsparcia technicznego E-mail serwisu i napraw Telefon do wsparcia klientowskiego http://support.flir.com <u>TMSupport@flir.com</u> <u>Repair@flir.com</u> +1 855-499-3662 (bez opłat)

#### Aktualizacje oprogramowania

Aby sprawdzić aktualizacje oprogramowania MR160, należy odwiedzić stronę wsparcia technicznego (podano powyżej), na której można znaleźć kompletne instrukcje dotyczące instalacji.

#### Certyfikat zgodności oraz system zarządzania jakością ISO-9001

FLIR Commercial Systems, Inc., posiadacz certyfikatu ISO 9001:2008, niniejszym oświadcza, że nasze przyrządy spełniają lub przekraczają wymagania specyfikacji, podanych w instrukcjach obsługi.

Przyrząd ten został wyprodukowany zgodnie z rygorystycznymi wytycznymi systemu handlowego FLIR i systemu zarządzania jakością, certyfikowanego zgodnie z ISO 9001:2008 od projektu do realizacji. Wszystkie przyrządy są kalibrowane i sprawdzane tak, aby spełniały określone wymagania.

FLIR Commercial Systems, Inc. sprawdza przychodzące dostawy za pomocą AQL (Approved Quality Level), używając zatwierdzonego planu pobierania próbek. Wszystkie kontrole wejściowe są wykonywane przy użyciu sprzętu do badań, zgodnego z normami państwowymi. Nasz system zarządzania jakością ISO-9001 obejmuje wsparcie rynku wtórnego, gdzie przetestowane procedury jakościowe są stosowane w procesach obsługi klienta, serwisie, kalibracji i naprawach.

Ten przyrząd zapewni lata niezawodnej pracy, jeśli będzie używany zgodnie z instrukcjami, zawartymi w dostarczonej instrukcji obsługi. Aby dokonać certyfikacji tego przyrządu, prosimy o kontakt z lokalnym centrum serwisowym.

#### Zarząd zapewniania jakości

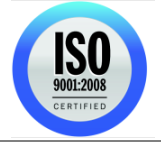

| Identyfikator publikacji: | MR160-QS-pl-PL |
|---------------------------|----------------|
| Wersja wydania:           | AC             |
| Data wydania:             | Grudnia 2016   |
| Język:                    | PL             |

#### Copyright © 2014-2016 FLIR Systems, Inc.

Wszelkie prawa zastrzeżone, w tym prawo do powielania w całości lub w części i w jakiejkolwiek formie.

www.flir.com

FLIR MR160 - PIERWSZE KROKI

Identyfikator dokumentu: MR160-QS-pl-PL\_AC

#### USA – PORTLAND

#### **Corporate Headquarters**

FLIR Systems, Inc. 2770 SW Parkway Avenue Wilsonville, OR 97070 USA Telephone: +1 503-498-3547